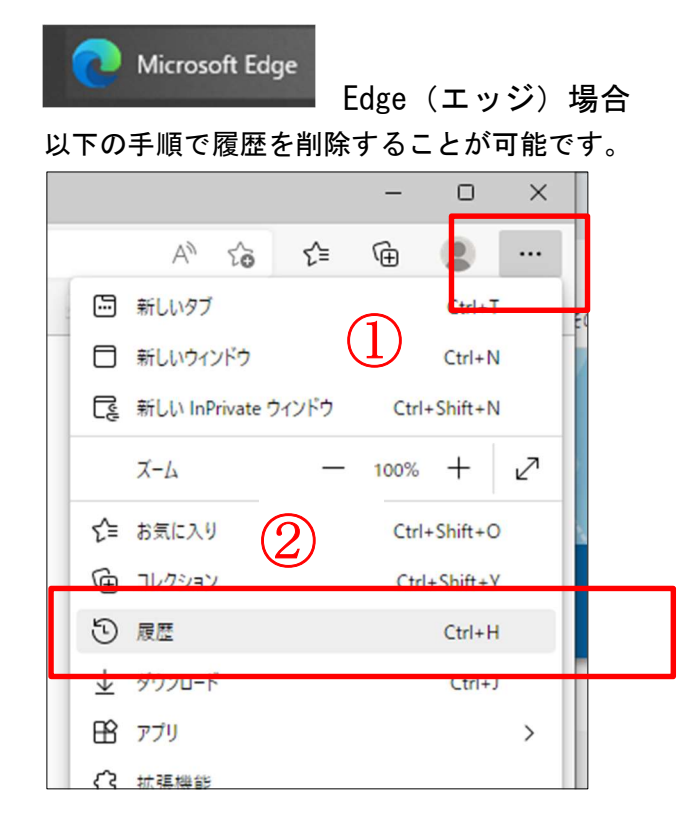

①「…」をクリック

②「履歴」をクリック

1 履歴 Q .... Ś 3 [居康] ページを問く 2 すべて 閲覧データをクリア Ū 0 0 + T ソンをツールバーに表示します(B) 6 1 4

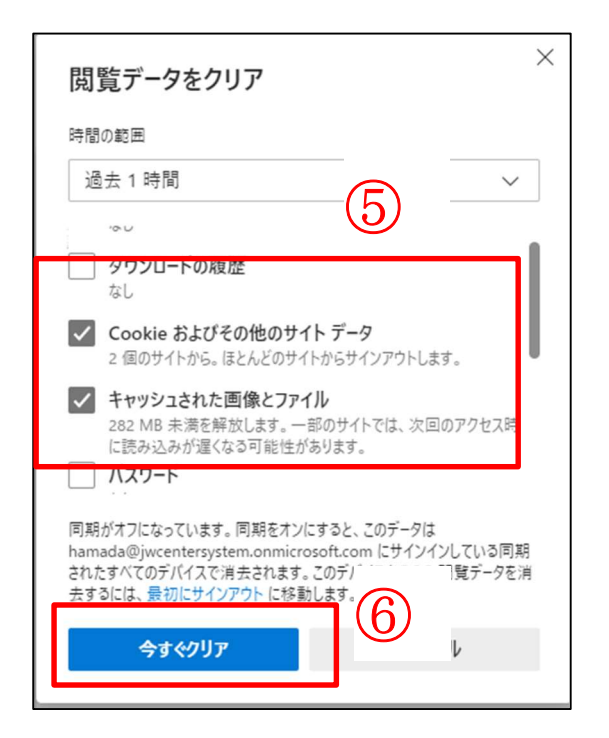

- ③「…」をクリック
- ④「閲覧データをクリア」をクリック

⑤「Cookie およびその他の際とデー タ」と「キャッシュされた画像とファ イル」に☑チェックマークを入れる。

⑥「今すぐクリア」をクリック

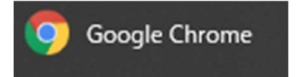

Chrome(クローム)の場合

以下の手順で履歴を削除することが可能です。

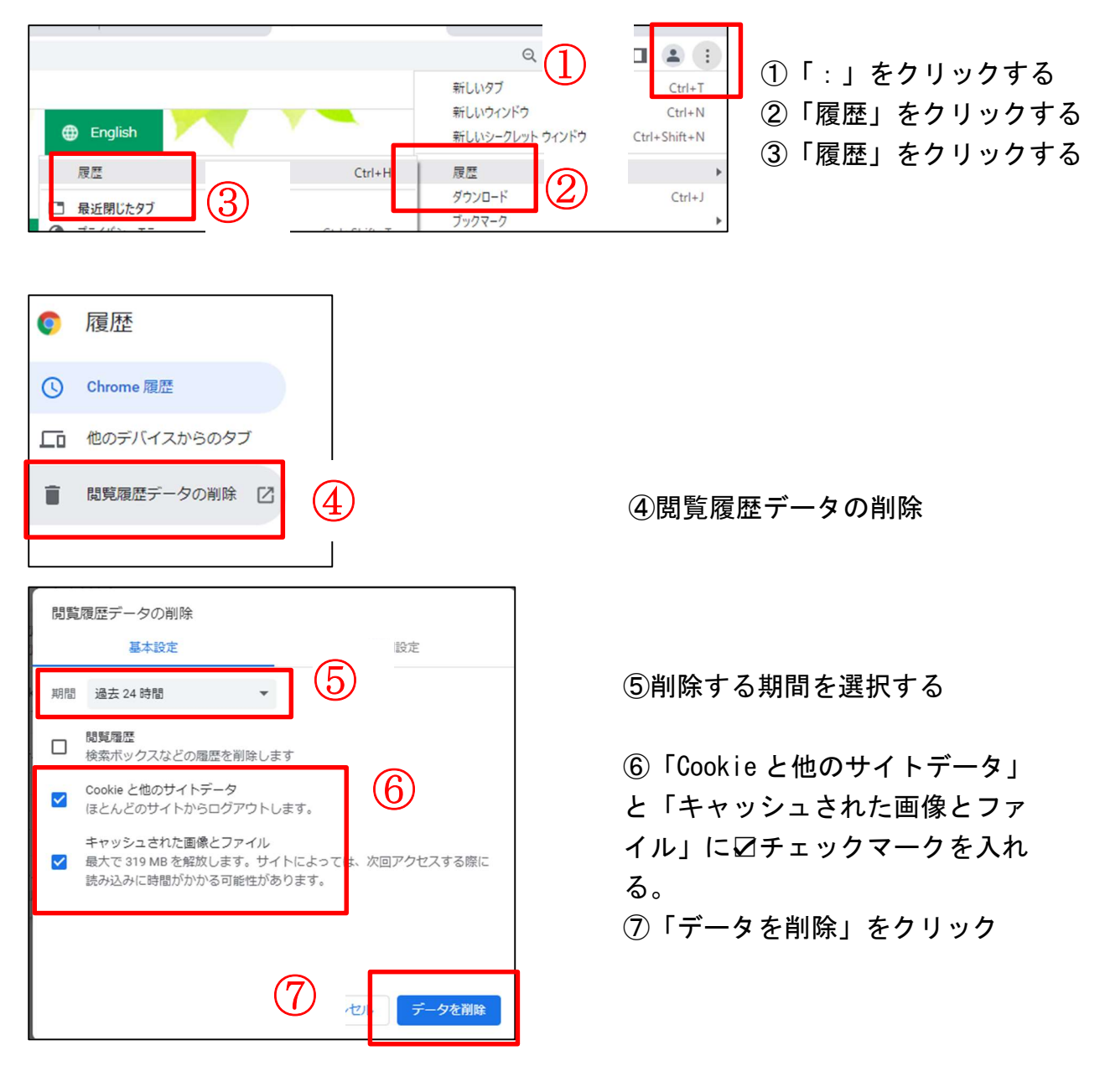